## Federal Bank Easy Payments System Process flow

• Open the link <u>https://epay.federalbank.co.in/easypayments/</u>

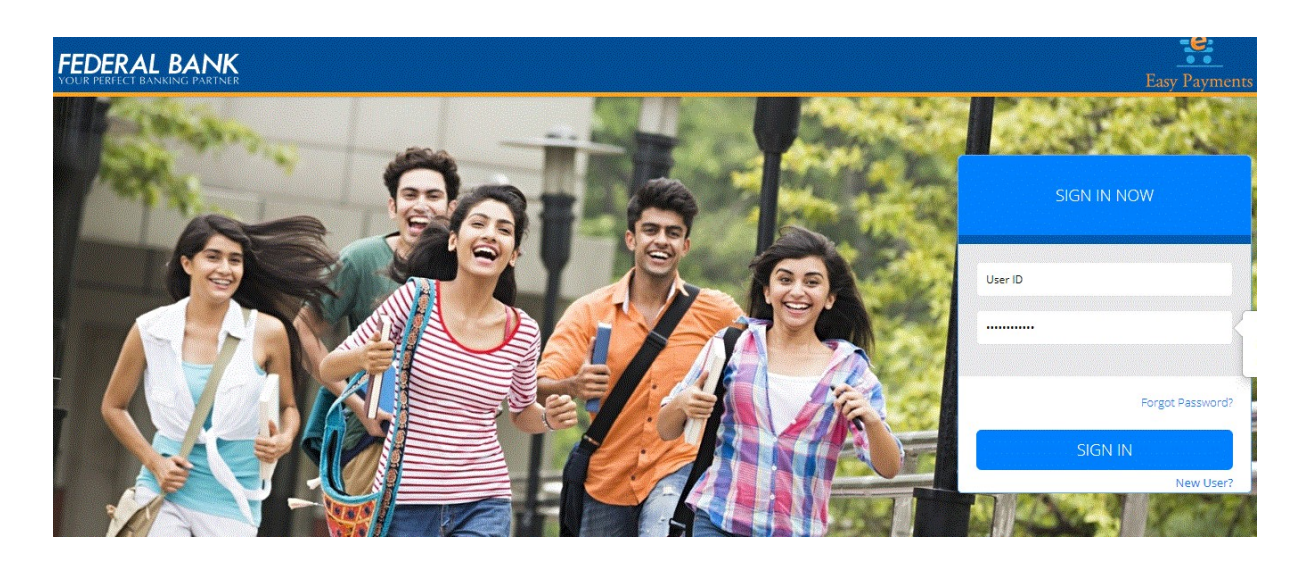

• New users, click on "create an account" and create your own user id & password

| A REAL PROPERTY OF A REAL PROPERTY OF A READ REAL PROPERTY OF A REAL PROPERTY OF A REAL PROPERTY OF A REAL PROPERTY OF A REAL PROPERTY OF A REAL PROPERTY OF A REAL PROPERTY OF A REAL PROPERTY OF A REAL PROPERTY OF A REAL PROPERTY OF A REAL PROPERTY OF A REAL PROPERTY OF A REAL P | burned: Barth                      | New Yorkshop New York    |   | ×     |
|----------------------------------------------------------------------------------------------------|------------------------------------|--------------------------|---|-------|
| 🗲 🌀 🖉 https://epay.federalbank.co.in/easypayment: 🔎 = 🔒 🗟 🖒 🕽                                                                                                    | K 🦉 Federal Bank Payment Syst 🛛    |                          | G | i ☆ 🕸 |
| <u>F</u> ile <u>E</u> dit <u>V</u> iew F <u>a</u> vorites <u>T</u> ools <u>H</u> elp                                                                                                    |                                    |                          |   | _     |
| FEDERAL BANK                                                                                                    |                                    |                          |   | nents |
|                                                                                                    | REGISTRAT                          | TION NOW                 |   |       |
|                                                                                                    | Enter your personal details below  |                          |   |       |
|                                                                                                    | Full Name *                        | Date Of Birth            |   |       |
|                                                                                                    | Primay Email *                     | Alternate Email ID       |   |       |
|                                                                                                    | Contact Number *                   | Alternate Contact Number |   | E     |
|                                                                                                    | Federal bank Online Banking UserID |                          |   |       |
|                                                                                                    | Create your User details below     |                          |   |       |
|                                                                                                    | User Name *                        | User Name *              |   |       |
|                                                                                                    | Enter Password *                   |                          |   |       |
|                                                                                                    | Confirm Password •                 |                          |   |       |
|                                                                                                    |                                    |                          |   |       |
|                                                                                                    | SUB                                | MIT                      |   |       |
|                                                                                                    |                                    |                          |   | -     |

• Login using the credentials created after which you will see the homepage as below

| FEDERAL BANK | Easy Payments                                                        |
|--------------|----------------------------------------------------------------------|
| Payee 🗸 🗸    | Please Re-register in case of change in Admission / Consumer number. |
| List Payee   | Federal Bank Payment System / List Payee                             |
| Add Payee    |                                                                      |
| Payments >   |                                                                      |
| Contact Us   |                                                                      |
|              |                                                                      |
|              |                                                                      |
|              |                                                                      |
|              |                                                                      |
|              |                                                                      |
|              |                                                                      |
|              |                                                                      |

- Click on Payee Add Payee select "National Public School, T. John, Gottigere, Bannerghatta Road." from the drop down list under the payee option.
- Enter the Consumer Number/ Unique ID allotted to you and click on continue

| FEDERAL BANK<br>YOUR PERFECT BANKING PARTNER |                                          |   | S TJOHN<br>Basy Payments                                            |
|----------------------------------------------|------------------------------------------|---|---------------------------------------------------------------------|
| 📥 Payee                                      | #Federal Bank Payment System / Add Payee |   |                                                                     |
| List Payee                                   |                                          |   |                                                                     |
| Add Payee                                    | ADD PAYEES                               |   |                                                                     |
| ₹ Payments                                   | Category *                               |   | Payee *                                                             |
|                                              | - List all payees - No filter applied -  | • | National Public School, T. John Campus, Gottigere, B.G Road (NPSTJ) |
| ₹ Contact Us                                 | Student ID *                             |   |                                                                     |
|                                              |                                          |   |                                                                     |
|                                              | Continue                                 |   |                                                                     |

• Check your details and confirm

| FEDERAL BANK |                                                  |
|--------------|--------------------------------------------------|
| 📥 Payee 🗸 🗸  | Federal Bank Payment System / Add Payee          |
| List Payee   |                                                  |
| Add Payee    | ADD PAYEES                                       |
| ₹ Payments > | KAVINAYAA                                        |
| ₹ Contact Us | Consumer Number : NKG153002 Address :            |
|              | Details : Year :2019-20, II, .<br>Confirm Cancel |

• Once confirmed, the payee gets added to the homepage

| Federal Bank Payment System / List Payee                       |
|----------------------------------------------------------------|
| KAVINAYAA                                                      |
|                                                                |
| NATIONAL PUBLIC SCHOOL, T. JOHN<br>CAMPUS, GOTTIGERE, B.G ROAD |
| Consumer Number : NKG153002                                    |
| Details : Year :2019-20, II, .                                 |
| De Activate Proceed                                            |
|                                                                |
|                                                                |
|                                                                |

- Click on Proceed and continue to pay
- Choose the fields you wish to pay and click on pay bills

| FEDERAL BANK<br>YOUR PERFECT BANKING PARTNER |                                             |                                   |                          |          |        | Easy Payments                        | DHAN 🚽  |
|----------------------------------------------|---------------------------------------------|-----------------------------------|--------------------------|----------|--------|--------------------------------------|---------|
| 🐣 Payee 🗸 🗸                                  | <b>希</b> Federal Bank Paym                  | ent System / View Bills           |                          |          |        |                                      |         |
| List Payee                                   |                                             |                                   |                          |          |        |                                      |         |
| Add Payee                                    | VIEW BILLS                                  |                                   |                          |          |        |                                      |         |
| ₹ Payments >                                 | Student Name : KAVII<br>School Name : NATIC | NAYAA<br>NAL PUBLIC SCHOOL, T. JC | HN, GOTTIGERE, BANNERGHA | TTA ROAD |        |                                      |         |
| ₹ Contact Us                                 | Selected amount : 0                         |                                   |                          |          |        | Pa                                   | y Bills |
|                                              | Name                                        | Amount                            | Due Date                 | Year     | Term   | Bill Type                            |         |
|                                              | KAVINAYAA                                   | 60350                             | 20-APR-2019              | 2019-20  | FIRST  | TUITION FEE::60350                   |         |
|                                              | KAVINAYAA                                   | 17500                             | 31-MAY-2019              | 2019-20  | FIRST  | VAN FEE::17500                       | A       |
|                                              | KAVINAYAA                                   | 77850                             | 08-NOV-2019              | 2019-20  | SECOND | TUITION FEE::60350<br>VAN FEE::17500 | 4       |
|                                              |                                             |                                   |                          |          |        |                                      |         |
|                                              |                                             |                                   |                          |          |        |                                      |         |
|                                              |                                             |                                   |                          |          |        |                                      |         |

• Confirm the payment to be made, note down the reference number and click on proceed to pay

| FEDERAL BANK |                                                                                       |
|--------------|---------------------------------------------------------------------------------------|
| 🌲 Payee      | Federal Bank Payment System / View Bills / Confirm                                    |
| ₹ Payments   | PAYMENT CONFIRMATION                                                                  |
| ₹ Contact Us | You are about make a payment of 60350 INR.<br>Payment reference number : 191712229340 |
|              | Proceed to Pay                                                                        |
|              |                                                                                       |

• Select your payment optionand make the payment.You will be routed to the payment gateway. Enter the details and finish the payment

| NATIONAL PUBLIC SCHOOL<br>Tran ID : 191712010174                                        |
|-----------------------------------------------------------------------------------------|
| Note: Flease select a payment option and continue                                       |
| Fednet                                                                                  |
| Credit / Debit Card                                                                     |
| Other Net Banking                                                                       |
| <i>∟ו=ו</i> ⊮ UPI                                                                       |
| Amount<br>₹ 17500<br>Total Amount including<br>charges is displayed<br>on payment page. |
| FEDERAL BANK                                                                            |

• After the payment, receipt can be downloaded from "Payment History " from Payments tab.

•